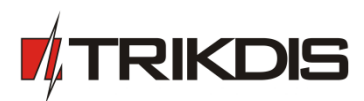

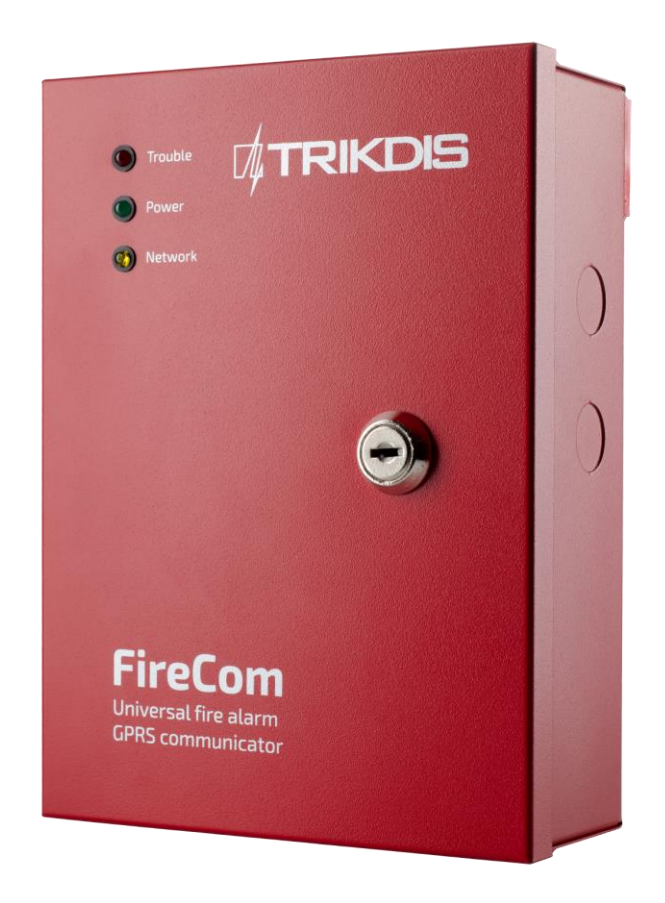

## GSM communicator FireCom

(v.1.61)

User Manual and Installation Guide

Draugystes g. 17, LT-51229 Kaunas E-mail: info@trikdis.lt www.trikdis.lt

## Purpose of the document

This document introduces the features of GSM communicator *GF10* **FireCom**, describes its operation, parameter setting procedure and usage peculiarities.

## Contents

| Saf | ety                                       | requirements                                                                       | . 2 |  |
|-----|-------------------------------------------|------------------------------------------------------------------------------------|-----|--|
| 1.  | GS                                        | M communicator FireCom                                                             | . 3 |  |
| 1   | .1.                                       | Operation description                                                              | . 3 |  |
| 1   | 3.                                        | Equipment                                                                          | . 4 |  |
| 1   | 4.                                        | Overall view of communicator FireCom and layout of its elements                    | . 4 |  |
| 1   | 5.                                        | Construction                                                                       | . 5 |  |
| 1   | 6.                                        | Purpose of contacts                                                                | . 5 |  |
| 1   | 7.                                        | Light indication                                                                   | . 5 |  |
| 2.  | Со                                        | mmunicator installation                                                            | . 6 |  |
| 3.  | Set                                       | tting operation parameters                                                         | . 7 |  |
| 4.  | Up                                        | grading communication firmware1                                                    | 13  |  |
| 5.  | . Setting operation parameters remotely13 |                                                                                    |     |  |
| 6.  | . Warranty and limitation of liability15  |                                                                                    |     |  |
| 7.  | An                                        | nex 1. Communicator FireCom connection diagrams1                                   | 16  |  |
| 8.  | An                                        | nex 2. Communicator FireCom fire control panel messages for the monitoring station | ٤9  |  |
| 9.  | An                                        | nex 3. Communicator <i>FireCom</i> messages for the users                          | 22  |  |
| 10. | An                                        | nex 4. Scheme of communicator <i>FireCom</i> mounting holes                        | 23  |  |

## Safety requirements

Be sure to familiarise yourself with this manual before using communicator *FireCom*.

Communicator *FireCom* may only be installed and maintained by trained specialists who possess knowledge about operation of low voltage and signal transmission devices and their safety requirements.

Communicator *FireCom* must be set up in a limited access area and in a safe distance from sensitive electronic equipment. Communicator is not resistant to mechanical effects, humidity and aggressive chemical environment.

## 1. GSM communicator FireCom

GSM communicator *GF10* **FireCom** is used to transmit signals from UniPOS fire security control panel to the monitoring station via GSM communication channels.

#### FireCom - name of device

#### GF10 - type of device

Communicator is assembled in the metal case with extra space reserved for the standby power supply battery.

Main features:

- works with UniPOS control panels IFS 7002, FS 5100, FS 5200;
- messages are transmitted to the monitoring station via GPRS and/or voice channel;
- messages transmitted via GPRS are sent in TCP/UDP protocols and match protocol Contact ID codes;
- messages transmitted via the audio channel may be sent to the PSTN receiver in DTMF tones in SIA standard DC-05 protocol Contact ID codes;
- > messages are sent via indicated communication channel or, if communication fails via the backup channel;
- ability to send SMS messages to the mobile phones of up to 4 users;
- automatically rechargeable standby battery;
- > operation is displayed by three external light indicators;
- four EOL type inputs;
- operation parameters and firmware version may be upgraded remotely;
- operation parameters are set using G10config;

#### **1.1.** Operation description

Communicator *FireCom* is connected to UniPOS fire security control panel serial output port. Communicator receives serial port signals and generates corresponding *Contact ID* messages.

Communicator **FireCom** may be used with other fire security panels by connecting the communicator inputs IN1 – IN4 with security control panel relay outputs. Communicator generates messages about input IN1 ... IN4 external circuit status changes.

Communicator monitors power supply voltage changes and when the changes exceed the norm sends corresponding messages and signals using light indicators.

Communicator periodically sends communication test messages TEST which can be observed in the monitoring program.

Messages can be sent to the monitoring station and user mobile phones. Two technologies can be used for sending to the monitoring station: GPRS and/or by sending DTMF tones via the voice channel. Users may only be sent SMS text messages.

Received or generated message is sent through the main set channel. If a message reception confirmation is received from the monitoring station, communicator can send (if set during programming) SMS text messages to users. If reception confirmation is not received on time, message transmission is repeated several times and, in case of recurring failure, it is sent via standby (if set during programming) channel.

Communicator may perform continuous control of communication with the receiving equipment. Communication test signals *PING* are sent periodically to which the receiver sends reception confirmations. In case of main channel communication failure (the reception confirmation is not received), standby communication channel is used and messages are immediately transmitted via the standby channel. Communicator periodically attempts to restore the main communication channel according to the parameters set when programming.

Messages can also be sent via SMS text messages to four user mobile phones. An understandable SMS text message is ascribed to every fire security control panel message. SMS messages can be distributed to separate users depending on the type of the sent message.

Communicator output status changes when facing communication or operation problems. 12 V terminal which maintains the voltage level even when the main power supply fails is designed to feed the power load on the outputs.

Communicator is powered by the fire security control panel power supply unit. In case of lost power supply voltage from the main fire security control panel, communicator is powered by the standby battery. Battery is charged and sustained in the *hot* reserve mode when the fire security control panel power supply voltage is used.

To receive communicator messages the monitoring station uses reception equipment with installed IPcom software (computer with installed IPcom\_Win, IP receiver RL10, server with installed IPcom\_Linux)

Messages sent in DTMF signals are received by PSTN telephone receiver which receives and processes messages sent in standard SIA DC-05 protocol.

## 1.2. Technical parameters

| GSM modem frequencies          | 850 / 900 / 1800 / 1900 MHz                                             |
|--------------------------------|-------------------------------------------------------------------------|
| GSM communication technologies | TCP/IP or UDP/IP via GPRS                                               |
|                                | voice channel in DTMF tones                                             |
| Message transmission protocols |                                                                         |
|                                | SIA DC-05 Contact ID                                                    |
| Message encryption             | Yes, a six-symbol encryption key is used                                |
|                                | two inputs TXD, RXD communication via serial output port of the control |
| Inputs                         | panel                                                                   |
|                                | four inputs IN1 – IN4, input type EOL=10 kΩ                             |
| Outputs                        | Four outputs OUT1 – OUT4, OC type,                                      |
|                                | commutate voltage of up to 50 V and direct current of up to 100 mA      |
| Memory                         | up to 60 messages                                                       |
| Baramatars satting             | via USB port                                                            |
|                                | remotely using IPcom                                                    |
| Main power supply              | direct 18 V 36 VDC, from fire control panel power supply unit           |
| liser current                  | 60 ÷ 100 mA (on standby),                                               |
|                                | iki 600 mA (while sending data)                                         |
| Standby power supply voltage   | 10 ÷ 13 V, 12V/7A/h capacity battery                                    |
| Workplace                      | air temperature from -10°C to +50°C,                                    |
|                                | relative humidity up to 80 % when +20°C                                 |
| Measures                       | 165 x 225 x 90 mm                                                       |
|                                |                                                                         |

## 1.3. Equipment

| Communicator FireCom        | 1 pc.  |
|-----------------------------|--------|
| Mounting sleeve and a screw | 4 sets |
| Resistor 10 kΩ              | 4 pcs. |

Note:

Additional items in order to ensure operation of the communicator are necessary:

- GSM operator SIM card;
- GSM antenna with SMA male connector;
- Standby power supply 12V/7A/h capacity battery;

## 1.4. Overall view of communicator FireCom and layout of its elements

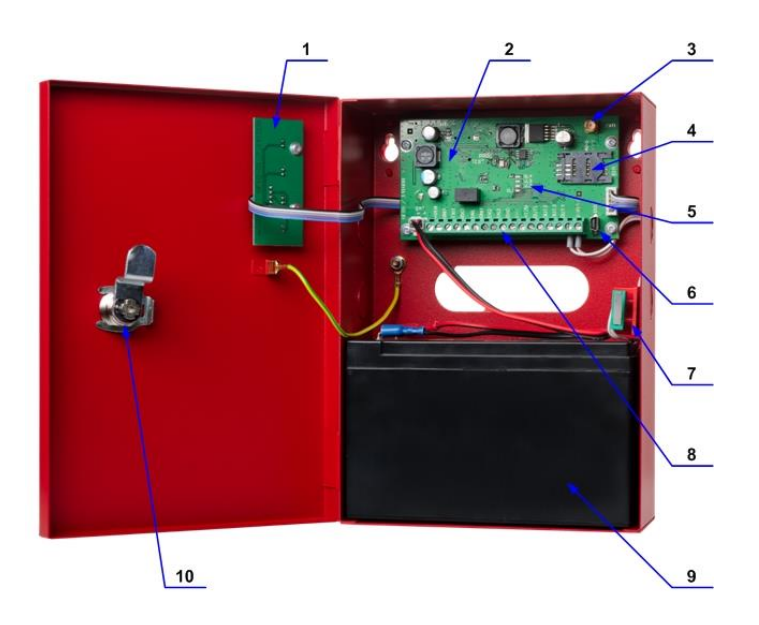

- 1. External indication board
- 2. Communicator motherboard
- 3. GSM antenna connector
- 4. SIM card slot
- 5. Internal light indicators VL1 ... VL4
- 6. USB connection for programming
- 7. Door status button
- 8. Terminal block
- 9. Standby power supply battery
- 10. Lock with key

## 1.5. Construction

Electronic elements of the communicator *FireCom* are mounted in the printed circuit boards which are situated in the metal case. Three communication and operation light indicators are located in the external indication board (1). Power supply unit, processor, GSM modem, GSM antenna connector (3), SIM card slot (4), internal light indicators (5), USB connection for programming (6) and terminal block (8) are located in the motherboard (2).

Door status button (7) is situated in the case. Its contact status changes one case doors are opened/closed. Case with reserved space for standby battery (9) may be locked (10).

| Contact  | Purpose                                                                        |
|----------|--------------------------------------------------------------------------------|
| ERTH GND | Grounding terminal                                                             |
| +VIN     | 24 V power supply terminal                                                     |
| GND      | General terminal                                                               |
| TXD      | Transmitted signal terminal                                                    |
| RXD      | Received signal terminal                                                       |
| IN1      | 1st input terminal (type EOL=10 k $\Omega$ )                                   |
| GND      | General terminal                                                               |
| IN2      | 2nd input terminal (type EOL=10 kΩ)                                            |
| IN3      | 3rd input terminal (type EOL=10 kΩ)                                            |
| GND      | General terminal                                                               |
| IN4      | 4th input terminal (type EOL=10 kΩ)                                            |
| OUT1     | 1st output terminal (type OC), connection failure with the fire control panel  |
| OUT2     | 2nd output terminal (type OC), connection failure with the receiving equipment |
| OUT3     | 3rd output terminal (type OC), failure                                         |
| OUT4     | 4th output terminal (type OC), operation opposite to OUT2                      |
| TAMPER   | Two terminals for an anti-tamper key                                           |

## 1.6. Purpose of contacts

## 1.7. Light indication

1) On the doors of the case

| Light indication                                         | Status                                                 | Meaning                                                                                 |  |  |
|----------------------------------------------------------|--------------------------------------------------------|-----------------------------------------------------------------------------------------|--|--|
|                                                          | OFF                                                    | No operation failure                                                                    |  |  |
|                                                          | 1 red flash Low standby battery voltage (below 11,5 V) |                                                                                         |  |  |
| Trouble                                                  | 2 red flashes                                          | SIM card error (no or wrong SIM card)                                                   |  |  |
| Dower                                                    | 3 red flashes                                          | SIM card PIN code error (incorrect PIN code)                                            |  |  |
| <b>V</b> Power                                           | 4 red flashes                                          | Programming failure (IP address and port not entered)                                   |  |  |
| 0 Network                                                | 5 red flashes                                          | Registration in GSM network failure                                                     |  |  |
|                                                          | 6 red flashes                                          | Registration in GPRS network failure                                                    |  |  |
| Trouble                                                  | 7 red flashes                                          | Connection to the receiver failure (no connection long than 300 seconds)                |  |  |
| operation errors                                         | 8 red flashes                                          | Connection to the control panel failure (no connection longer than 30 seconds)          |  |  |
|                                                          | 9 red flashes                                          | No 28 V power supply from the fire control panel                                        |  |  |
| Power                                                    | OFF                                                    | No power supply                                                                         |  |  |
| denotes power supply<br>status                           | Green light                                            | Power supply ON                                                                         |  |  |
| Network                                                  | OFF                                                    | Standby mode                                                                            |  |  |
| denotes the connection<br>status with the GSM<br>network | Yellow flashing                                        | Data exchange with the fire control panel or monitoring station receiver is in progress |  |  |

#### 2) In the motherboard

| Light indication      | Status       | Meaning                                              |
|-----------------------|--------------|------------------------------------------------------|
| VL4 – VL2             | One light    | GSM field strength is low (satisfactory connection)  |
| denotes the GSM field | Two lights   | GSM field strength is safisfactory (good connection) |
| strength              | Three lights | GSM field strength is high (very good connection)    |

## 2. Communicator installation

## 2.1. Installation procedures

| Action                                                                                                    | Notes                                                                                                    |
|----------------------------------------------------------------------------------------------------|----------------------------------------------------------------------------------------------------|
| <ol> <li>Use four screws to attach the<br/>communicator in the space provided.</li> </ol>                                | Location of the mounting holes is displayed on the packing box<br>and in the Annex 4. Drill 8 mm diameter holes in the wall and<br>insert plastic mounting sleeves.                                                                                                    |
| <ol> <li>Connect communicator to the fire<br/>control panel according to the<br/>diagrams presented.</li> </ol>          | Follow information in Annex <u>Connection diagrams</u> .                                                                                                    |
| 3. Set communicator operation parameters.                                                                                | <ul> <li>Refer to information laid out in section <u>Setting operation</u> <u>parameters</u>.</li> <li>For example, to receive all messages via one channel, e.g. via GPRS, <u>it is enough to</u>: <ul> <li>see G10config <u>Main</u> window. Enter communicator (object) identification number into the field <b>Object ID</b> and <i>PING</i> signal and <i>Test</i> message sending periods into fields <b>GPRS PING time</b> and <b>Test time</b>;</li> <li>see G10config <u>GPRS</u> window. Select the GPRS transmission channel in the list <b>GPRS</b>, enter static IP address of the monitoring panel and the port number in the fields <i>IP address</i> and <i>Port</i>, enter the access point name (APN) of the GPRS network in which the SIM card that is inserted into the communicator operates in the field <i>APN</i> and a six-digit encryption password that must match the IP receiver message decryption password in the field <i>Encryption key</i>.</li> </ul> </li> </ul> |
| 4. Insert an active SIM card.                                                                                            | Refer to your mobile network operator with regard to the SIM card. It is not recommended to use pre-paid SIM cards.                                                                                                    |
| 5. Screw the GSM antenna.                                                                                                |                                                                                                    |
| 6. Turn on the power supply.                                                                                             | Power supply from the fire control panel is turned on first.<br>Standby battery is connected afterwards.                                                                                                    |
| <ol> <li>Check light indicators to evaluate<br/>whether the strength of the GSM<br/>connection is sufficient.</li> </ol> | Two light indicators VL2, VL3 located in the motherboard must<br>light. Pick another spot for the antenna or choose another<br>antenna type if GSM level is not sufficient.                                                                                                    |
| 8. Check whether communicator is sending messages according to the parameters set during the configuration.              | A message must be sent and received at the indicated IP address.<br>Check whether all SMS messages are received if messages are sent<br>to the mobile phone.                                                                                                    |

## 2.2. Connecting communicator to the fire control panel

Communicator *FireCom* is connected to UniPOS fire control panel serial output RS232 or relay outputs of other control panels.

Communicator terminals RXD, TXD, GND are used for connection to UniPOS control panels. Inputs IN1 ... IN4 are used for connection to other control panels.

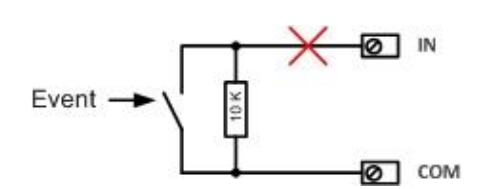

Input type EOL, resistance at the end of the line (EOL =  $10k\Omega$ )

Messages are generate once external circuit status changes:

- short-circuit in the external input circuit- *Event*;
- resistance in the short-circuited circuit restored to 10 kΩ *Event restore*;
- broken external input circuit broke- Sensor Tamper;
- resistance in the broken circuit restored to  $10 \text{ k}\Omega$  Sensor Tamper Restore.

#### 3. Setting operation parameters

Operation parameters of communicator **FireCom** are set using software *G10config* (v1.9.0. or newer). Software may be found on <u>http://www.trikdis.lt/</u>.

1. Connect the communicator *FireCom* to a computer using a USB cable.

#### Note:

A USB driver must be installed on the computer. Download OS MS Windows USB driver installation file USB\_COM.inf from the website <u>www.trikdis.lt</u>. A USB driver installation window **Found New Hardware Wizard** should appear on OS MS Windows during the first cable connection between the communicator and the computer. Select **Yes, this time only** when prompted and click **Next**. A new window **Please choose your search and installation options** will open. Click **Browse** and select the location where USB\_COM.inf is saved. To finish the USB driver installation follow remaining installation wizard commands.

#### 2. Run G10config.

3. Select *Connect* in the menu.

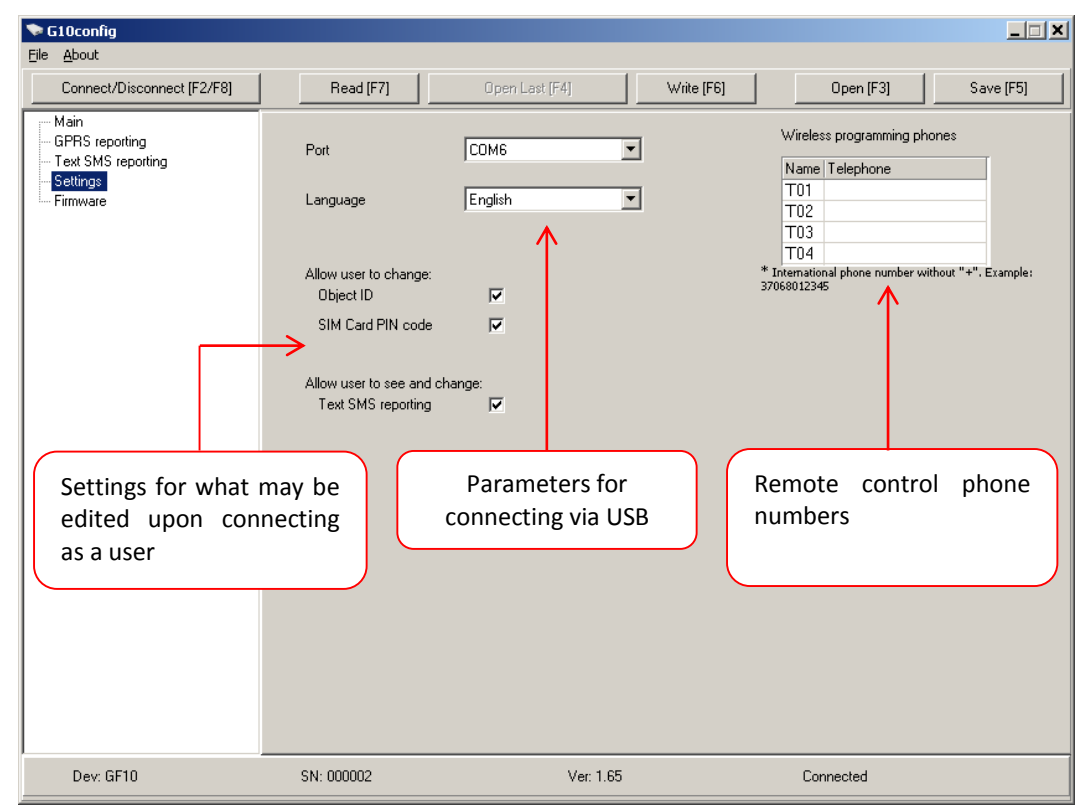

| Port     | СОМБ    | • |
|----------|---------|---|
| Language | English | • |

Select the USB port to which the communicator is connected in the list **Port**.

<u>Note:</u> the particular USB port to which the communicator is connected appears only when the two are connected. Select the desired working language in the list **Language**.

#### 4. Click *Connect* [F2/F8].

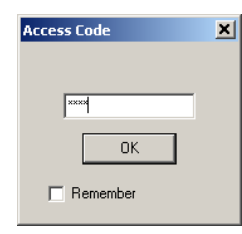

Enter the access code (default – 1234) when prompted and click OK.

Click **Remember** if you want the software to remember your access code. The prompt window will not appear next time.

Indicator **Power** should flash green and yellow in turns when communicator *FireCom* is connected to a computer. Connection status *Connected* should be displayed in the *G10config* status bar alongside the information about the connected communicator:

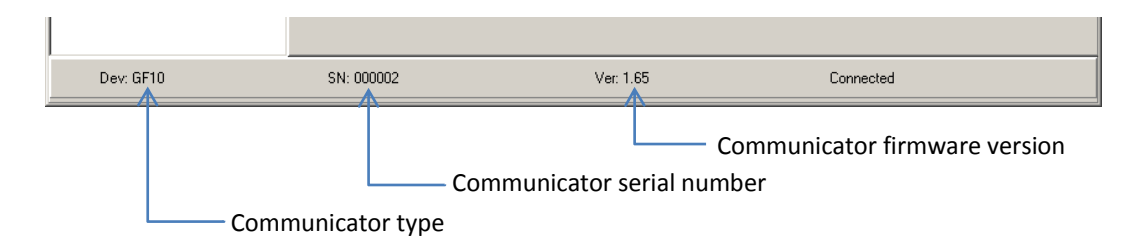

5. Click *Read [F7]*.

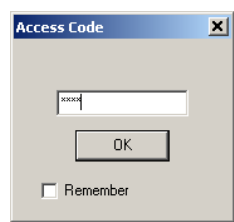

Enter the access code (default – 1234) when prompted and click **OK**.

Click *Remember* if you want the software to remember your access code. The prompt window will not appear next time.

6. Select desired communicator operation parameters:

#### Select Main in the menu and set desired parameters:

| G10config                                                            |                                                                                      |                                                                                                    |                                                             |                                                                                             | >                                        |
|----------------------------------------------------------------------|--------------------------------------------------------------------------------------|----------------------------------------------------------------------------------------------------|-------------------------------------------------------------|---------------------------------------------------------------------------------------------|------------------------------------------|
| Disconnect [F2/F8]                                                   | Read [F7]                                                                            | Open Last [F4]                                                                                                    | Write [F6]                                                  | Open (F3)                                                                                   | Save [F5]                                |
| Main<br>GPRS reporting<br>Text SMS reporting<br>Settings<br>Firmware | Object ID<br>SIM Card PIN code<br>User code<br>Admin code<br>Panel Nr.<br>Panel tupe | 1111<br>1111<br>1234<br>4 digits<br>1234<br>4 digits<br>1234<br>4 digits<br>1234<br>4 digits<br>2. UniPos JES 7002 9600 | I⊽ He<br>I⊽ GF<br>I⊂ CS<br>I⊽ Te<br>Betum<br>after<br>Backu | x<br>PRS ping time 9<br>D ping time 0<br>st time 2<br>I to primary 3<br>p reporting after 2 | D S s<br>min<br>4 S h<br>DO s<br>attempt |
|                                                                      | Save access code                                                                     | Read after connection                                                                                                   | Restore defaults s                                          | settings                                                                                    | Restore [F11]                            |
| Dev: GF10                                                            | SN: 000002                                                                           | Ver: 1.65                                                                                                    |                                                             | Connected                                                                                   |                                          |

| Object ID              | Field to enter the four-digit identification number;                                                                                                    |
|------------------------|----------------------------------------------------------------------------------------------------|
| Нех                    | Tick if hexadecimal numbers will be used for entering the object ID;                                                                                                    |
| SIM card PIN code      | Field for SIM card PIN code. Leave the field empty if PIN code request is disabled;                                                                                                    |
| User code              | Field to enter the user code. Only those operation parameters that are allowed to be edited by the administrator can be edited when logging in with the user code;                                                          |
| Admin code             | Field to enter the admin code. All operation parameters can be edited when logging in with the admin code. Also, possibilities for editing the operation parameters for those logging in with the user code may be limited; |
| Control panel number   | Field for four-digit identification number of the control panel that the communicator is connected to;                                                                                                    |
| Works with control pa  | <b><i>nel.</i></b> Select the control panel type to which the communicator is connected. Select INPUT ONLY if communicator is connected to relay outputs of the control panel or other equipment;                           |
| GPRS PING time         | Communicator will send GPRS communication with the receiver test signals <i>PING</i> in a specified frequency:                                                                                                    |
| CSD PING time          | Communicator will send communication test signals <i>PING</i> to PSTN receiver in a specified frequency;                                                                                                    |
| Test time              | Communicator will send connection testing messages <i>TEST</i> to the monitoring panel in a specified frequency;                                                                                                    |
| Return to primary afte | er en en en en en en en en en en en en en                                                                                                    |
|                        | Used if both communication channels to the monitoring station are selected – main and backup. Enter the time interval value after which the communicator will try to restore the communication via the main channel;        |
| Backup reporting afte  | r attempts                                                                                                    |

Used if both communication channels to the monitoring station are selected – main and backup. Enter the number of times communicator will try to send a message via the main communication channel and upon failure will start sending messages using the backup communication channel;

Tick *Save access code* to save the entered password. Program will not require it the next time. Tick *Read after connection* and software will automatically read data after connection. Click *Restore [F11]* to restore default communication settings. When prompted, click *Yes*.

#### Enter parameters for connection to the monitoring panel in **GPRS reporting**:

| ♥ G10config                                                          |                                                                                                    |                                                                                                    |                                                                            | X                        |
|----------------------------------------------------------------------|----------------------------------------------------------------------------------------------------|----------------------------------------------------------------------------------------------------|----------------------------------------------------------------------------|--------------------------|
| Disconnect [F2/F8]                                                   | Read [F7]                                                                                                | Open Last [F4]                                                                                                    | Write [F6]                                                                 | Open (F3) Save (F5)      |
| Main<br>GPRS reporting<br>Text SMS reporting<br>Settings<br>Firmware | Primary reporting (*)<br>Server IP1 address<br>or Domain<br>Port<br>Tel. 1<br>(*) Leave blank if only Te | GPRS                                                                                                    | Backup reporting (*)<br>Server IP2 address<br>or Dormain<br>Port<br>Tel. 2 | DATA   DATA  37068612354 |
|                                                                      | APN<br>User<br>Password<br>DNS1<br>DNS2                                                                  | static.tele2.lt                                                                                                    | Protocol<br>Encryption key                                                 |                          |
|                                                                      | Module events<br>Event<br>TIME<br>TEST<br>POWER_24V<br>POWER<br>BATTERY<br>IN1_EVENT                     | Contact ID e<br>E 700 99 99<br>E 602 99 00<br>E 301 99 00<br>E 302 99 00<br>E 309 99 00<br>E 200 99 00<br>E 200 99 00 | went code<br>9<br>1<br>1<br>1<br>1<br>1                                    | Contact ID restore code  |
| Dev: GF10                                                            | SN: 000002                                                                                               | Ver: 1.6                                                                                                    | 5                                                                          | Connected                |

| Primary reporting | Select the main connection channel via which communicator will send messages to the monitoring panel:<br>Tick <i>GPRS</i> and enter the IP address and the port number of the monitoring panel in the fields <i>Server IP1 address or Domain</i> and <i>Port</i> . DNS server address must be entered alongside if domain is entered |
|-------------------|----------------------------------------------------------------------------------------------------|
|                   | Tick <b>DATA</b> and enter the PSTN receiver phone number in the field <b>Tel.1</b> in order to send Contact ID messages in DTMF tones. Phone number is entered with the international country code, but without the + sign.                                                                                                    |
| Backup reporting  | Select the backup connection channel via which communicator will send messages if connection via the main one is lost:<br>Tick <b>GPRS</b> and enter the second IP address and the port number of the monitoring panel in the                                                                                                    |
|                   | fields Server IP1 address or Domain and Port.                                                                                                    |
|                   | Tick <b>DATA</b> and enter the PSTN receiver phone number in the field <b>Tel. 2</b> in order to send Contact ID messages in DTMF tones. Phone number is entered with the international country code, but without the + sign.                                                                                                    |
| Protocol          | Select the message encryption protocol from the list;                                                                                                    |
| Encryption key    | Field to enter the six-digit encryption password. Password must match the decryption password entered in the reception software <i>IPcom</i> ;                                                                                                    |

IP addresses, port and phone number, encryption protocol and key, other parameters may only be submitted by the panel manager

| APN        | GSM network operator access point name;     |
|------------|---------------------------------------------|
| User       | Login for connection to the GSM network;    |
| Password   | Password for connection to the GSM network; |
| DNS1, DNS2 | Server names of the domains;                |

APN, user name, password and DNS values must be submitted by the GSM connection operator the SIM card was purchased from.

Communicator events Communicator events after which messages are sent are listed in the table below.

| Event          | "E" event description                             | "R" event description                                            | Recommended<br>CID code |  |
|----------------|---------------------------------------------------|------------------------------------------------------------------|-------------------------|--|
| TIME           | Internal clock of the<br>communicator is set      | Internal clock of the<br>communicator is not set                 | E/R 700 99 000          |  |
| TEST           | Periodic communicator TEST message                |                                                                  | E 602 99 000            |  |
| POWER_24V      | Power supply lower than 20 V                      | Power supply over 26 V                                           | E/R 301 99 000          |  |
| POWER          | Power supply lower than 11.5 V                    | Power supply restored to 12.5 V                                  | E/R 302 99 000          |  |
| BATTERY        | Battery resistance lower than 10 V                | Battery resistance over 11 V                                     | E/R 309 99 000          |  |
| IN1_EVENT      | Short-circuit in input <i>IN1</i> circuit         | Input <i>IN1</i> circuit after the short-<br>circuit is restored | E/R 200 99 001          |  |
| IN2_EVENT      | Short-circuit in input <i>IN2</i> circuit         | Input <i>IN2</i> circuit after the short-<br>circuit is restored | E/R 110 99 002          |  |
| IN3_EVENT      | Short-circuit in input IN3 circuit                | Input <i>IN3</i> circuit after the short-<br>circuit is restored | E/R 110 99 003          |  |
| IN4_EVENT      | Short-circuit in input <i>IN4</i> circuit         | Input <i>IN4</i> circuit after the short-<br>circuit is restored | E/R 300 99 004          |  |
| PANEL          | Communication failure with the fire control panel | Communication with the fire<br>control panel is restored         | E/R 350 99 000          |  |
| GENERAL_TAMPER | Case doors are open                               | Case doors are closed                                            | E/R 316 99 000          |  |
| IN1_TAMPER     | Input IN1 circuit is broken                       | Input <i>IN1</i> circuit is restored after being broke           | E/R 144 99 001          |  |
| IN2_TAMPER     | Input <i>IN2</i> circuit is broken                | Input <i>IN2</i> circuit is restored after being broke           | E/R 144 99 002          |  |
| IN3_TAMPER     | Input <i>IN3</i> circuit is broken                | Input <i>IN3</i> circuit is restored after being broke           | E/R 144 99 003          |  |
| IN4_TAMPER     | Input <i>IN4</i> circuit is broken                | Input <i>IN4</i> circuit is restored after being broke           | E/R 144 99 004          |  |

Left-click twice on *Contact ID event code* or *Contact ID restore code* to edit an event code and enter new values in the new window. Click *OK* when prompted.

| Event code    | ×   |
|---------------|-----|
| Active        | V   |
| Classificator | E   |
| Event         | 302 |
| Subgroup      | 99  |
| Zone          | 001 |
|               | ОК  |

#### Enter parameters necessary for sending SMS messages to the users in the menu **Text SMS reporting**:

| 📚 G10config                                    |                                                                                                    |                                                                                                    |                                                                      |                        |
|------------------------------------------------|----------------------------------------------------------------------------------------------------|----------------------------------------------------------------------------------------------------|----------------------------------------------------------------------|------------------------|
| Eile About                                     |                                                                                                    |                                                                                                    |                                                                      |                        |
| Disconnect [F2/F8]                             | Read [F7]                                                                                                    | Open Last [F4]                                                                                                    | Write [F6] Open [F3]                                                 | Save [F5]              |
| Main<br>GPRS reporting<br>Settings<br>Firmware | Name         Alarm/Restore         Troubles         Tests         SMS encoding         Object ID         Users         001       User 1         002       User 2         0 | T1       T2       T3       T4         Image: Constraint of the second second se | Name         Telephone           T1         37054565476           T2 | • Example: 37068012345 |
| ,<br>Dev: GF10                                 | SN: 000002                                                                                                    | Ver: 1.65                                                                                                    | Connected                                                            |                        |

| Telephone    | Enter user phone numbers T1, T2, T3, T4 to which SMS messages will be sent. Phone numbers                                                                                          |
|--------------|----------------------------------------------------------------------------------------------------|
|              | are entered with the international country code, but without the + sign;                                                                                                    |
| Name         | Select which users will be sent messages after a different type of an event occurs:                                                                                                |
|              | Select Alarm/Restore to send SMS messages about zone violations/restorations (event codes                                                                                          |
|              | E/R1XX , see <u>Annex 1</u> );                                                                                                    |
|              | Select Troubles to send SMS messages about system operation problems (event codes E/R3XX,                                                                                          |
|              | see <u>Annex 1</u> );                                                                                                    |
|              | Select Tests to send communication test messages Test via SMS messages (event codes E6XX,                                                                                          |
|              | see <u>Annex 1</u> );                                                                                                    |
| SMS encoding | Select the desired SMS encoding from the list;                                                                                                    |
| Object ID    | Enter the object name which will be included in the SMS message text;                                                                                                    |
| Send SMS     | Select which messages listed in the table Name will be sent to users via SMS messages:                                                                                             |
|              | Select <b>All</b> to send messages about all events.                                                                                                    |
|              | Select <b>Only described</b> to send messages about events that are listed in tables Users, Zones, <i>Partitions</i> . These tables should only be used in exceptional cases.      |
|              | Entries in the table <b>Users</b> are linked with the user codes that are used to arm/disarm the alarm                                                                             |
|              | alarm system;                                                                                                    |
|              | Entries in the table <b>Zones</b> are linked with the protected zone events. Zone name specified in the table will be included in the SMS message, when zone is breached/restored. |
|              | Entries in the table <b>Partitions</b> are linked with the partitions of the security system into several                                                                          |
|              | independently protected areas. Area name indicated in the table will be included in the SMS                                                                                        |
|              | message;                                                                                                    |
|              |                                                                                                    |
|              |                                                                                                    |

- 7. Click **Save [F6]** to move values entered in *G10config* fields to the communicator.
- 8. Click *Disconnect [F8]* and unplug the USB cable.
- Save [F5]Click to save entered values on the computer. A file with an extension .gst will be created and<br/>may be use in the future as a template to configure other modulesOpen [F3]Click to open a saved file with .gst extension.

## 4. Upgrading communication firmware

Previously purchased communicator *FireCom* firmware may be upgraded when the manufacturer updates communicator with new operation features:

- 1. Download the newest *GF10\_vx.xx.prg* file from <u>http://www.trikdis.lt/</u>
- 2. Connect the communicator to the computer, open *G10config* and select *Firmware* in the menu.
- 3. Click **Browse** and select file GF10\_vx.xx.prg saved on the computer in the field Open firmware file.
- 4. Click *Start [F9]*. Click *Disconnect [F8]* once the progress bar fills up. Disconnect the USB cable.

| 📚 G10config                                                          |                     |                                    |            |           |           |
|----------------------------------------------------------------------|---------------------|------------------------------------|------------|-----------|-----------|
| <u>File A</u> bout                                                   |                     |                                    |            |           |           |
| Disconnect [F2/F8]                                                   | Read [F7]           | Open Last [F4]                     | Write [F6] | Open (F3) | Save [F5] |
| Main<br>GPRS reporting<br>Text SMS reporting<br>Settings<br>Firmware |                     |                                    |            |           |           |
|                                                                      | Open firmware file  | 408\6E10_6muuare\6E10_0161_        |            |           | Province  |
|                                                                      | Je. woxnoo a noanaw | 105 (dr 10_1111)wale (dr 10_0101.) | pig        |           | DIOWSE    |
|                                                                      |                     | Start [F9]                         |            |           |           |
|                                                                      | Progress            |                                    | 0%         |           |           |
|                                                                      |                     |                                    |            |           |           |

5. Plug in the USB cable back.

Note: Firmware upgrade process lasts between 60 to 90 seconds!

Wait until indicator **Data** stops flashing green and click **Connect [F2]** and **Read [F7]**. New communicator firmware version will be displayed in the software *G10config* status bar.

| Dev: GF10 | SN: 000002 | Ver: 1.65 | Connected |  |
|-----------|------------|-----------|-----------|--|

## 5. Setting operation parameters remotely

Remote setting of communicator *FireCom* operation parameters is possible only when messages are received by the software *IPcom*. Software *IPcom* may be found on <u>www.trikdis.lt</u>.

#### 5.1. Remote communicator programming

Send an SMS message to the GSM number of the SIM card inserted into the communicator *FireCom* in order to set operation parameters of the communicator remotely. Upon receiving an SMS message, the communicator *FireCom* will initiate a continuous GPRS connection session with software *IPcom*.

| Name | Telephone |
|------|-----------|
| T01  |           |
| T02  |           |
| T03  |           |
| T04  |           |

If the phone number of the authorised person was entered in the field *Wireless programming phones* previously under the menu branch For connecting during the setting of operation parameters, the communicator will initiate a GPRS connection session only upon receiving an SMS message from that specific phone number.

SMS message text ("\_"refers to a gap between words in an SMS message):

CONNECT\_9874\_SERVER=100.100.100\_PORT=1000\_APN=tiekejas\_USR=vardas\_PSW=psw\_ENCR=enc

| where:                 |                                                                               |
|------------------------|-------------------------------------------------------------------------------|
| CONNECT                | start command;                                                                |
| 9874                   | Enter the four-digit access code (default - 1234);                            |
| SERVER=100.100.100.100 | SERVER= + enter the IP address of the computer with installed software IPcom; |
| PORT=1000              | PORT= + enter the serial port number of the program <i>IPcom</i> ;            |
| APN=access point name  | APN= + enter the access point name (APN) of the GPRS network in which the     |

|               | SIM card inserted into the communicator operates. Enter <i>APN=</i> if the network provider does not require an access point name;                                                                   |
|---------------|----------------------------------------------------------------------------------------------------|
| USR=user name | USR= + enter the login user name of the GPRS network in which the SIM card inserted into the communicator operates. EnterUSR= if the network provider does not require an access point name:         |
| PSW=password  | PSW= + enter the login password of the GPRS network in which the SIM card inserted into the communicator operates. Enter <i>PSW=_</i> if the network provider does not require an access point name; |
| ENCR=enc      | ENCR= + enter the six-digit message decryption password (default – 123456).                                                                                                    |

## 5.2. Actions after sending an SMS message

1. Open *IPcom* and right-click on the identification number [Object ID] of the communicator whose parameters you wish to modify.

| 🛃 IPcom                                                                                                    |                |                          |       |                     |                                                              | _IO ×                                 |
|----------------------------------------------------------------------------------------------------|----------------|--------------------------|-------|---------------------|--------------------------------------------------------------|---------------------------------------|
| File Settings About<br>Control<br>Refresh control<br>Refresh every: 10<br>Objects control<br>Remove object | econds Refresh | Options                  |       |                     | Object state<br>Waiting for 0<br>Waiting for 5<br>Summary Lo | summary<br>iPRS: 1<br>iMS: 0<br>st: 0 |
| Object ID IP                                                                                               | Phone number   | Communication state      | Level | GPRS last ping      | GPRS ping interval                                           | GSM last ping                         |
| 4321 Gconfig                                                                                               | 152            | Waiting for GPRS message | 9     | 2010.03.23 15:13:31 | 60                                                           | N/A                                   |

- 2. Left-click on the *G10config* button appearing next to the identification number.
- 3. Left-click on *Connect* and *Read* in the *G10config* taskbar. GPRS connection status *Connected* will be displayed in the program status bar if GPRS connection session with module *FireCom* is open.
- Operation parameters of communicator *FireCom* are set in the same way as connecting it using the USB cable (see section <u>Setting operation parameters</u>).
- 5. Click *Write* to enter the parameters to the communicator.
- 6. Click *Disconnect* to end the GPRS connection session.

#### 5.3. Upgrading operation firmware

- 1. Send an SMS message to the GSM number of the SIM card inserted into communicator *FireCom* (for details see section 5.1. Remote communicator programming).
- 2. Open *IPcom* and right-click on the identification number [Object ID] of the communicator whose parameters you wish to modify.
- 3. Left-click on *Connect* and *Read* in the *G10config* taskbar. GPRS connection status *Connected* will be displayed in the program status bar if GPRS connection session with module *FireCom* is open.
- 4. Select program *G10config* catalogue *Firmware*. Click *Browse* and select file *G10F\_vx.xx.prg* previously downloaded from website <u>www.trikdis.lt</u> and saved on the computer.
- 5. Click Start to begin the upgrade process whose progress will be displayed in the progress bar. Click Disconnect once the progress bar fills up. Module will upgrade and restart automatically (it will take about 5 minutes). After the reboot, log in and click Read to read the data. New communicator FireCom firmware version bill be displayed in G10config status bar.
- 6. Read section <u>Setting operation parameters</u> if you wish to view or edit operation parameters.
- 7. Click *Disconnect* to end the GPRS connection session.

## 6. Warranty and limitation of liability

# Manufacturer grants warranty for the product installed and operated according to the manual for 24 months.

- By purchasing the Product, the Buyer agrees that the Product is a security system element informing about the status of the system. Set up Product does not decrease the possibility of the robbery, fire, burglary or any other breach of the premises.
- TRIKDIS is not liable in cases of the robbery, fire and other breaches of the premises of the Buyer and/or the Product user and shall not reimburse the resulting property or non-pecuniary damages.
- By purchasing the product, the Buyer agrees that TRIKDIS sold a Product that satisfies the requirements of the Buyer.
- TRIKDIS does not guarantee that the Product will operate in the indicated way if the Product is not used in accordance to its purpose and not set up in accordance to the User manual.
- TRIKDIS is not liable for the Product operation malfunctions, if they have occurred due to the loss of the GSM/GPRS/Internet connection or due to a failure in the networks of the connection service provider.
- TRIKDIS does not influence and is not liable for the pricing and costs of the GSM/GPRS/Internet connection operator services.
- TRIKDIS is not liable for the interruption of GSM/GPRS/Internet connection services to the Product buyer and/or the Product user and the property and non-pecuniary damages incurred thereof.
- TRIKDIS is not liable for the interruption in the electricity supply to the Product buyer and/or the Product user and the property and non-pecuniary damages incurred thereof.
- TRIKDIS is not liable if the Product Buyer and/or the Product user has not updated their product firmware version on time.
- There may be some technical inaccuracies, grammatical and typographical errors in the product manual.
   TRIKDIS reserves the right to edit, add and/or change the information in the manual.

## 7. Annex 1. Communicator *FireCom* connection diagrams

7.1. Diagram for connecting to UniPOS fire control panels FS5100 and FS5200

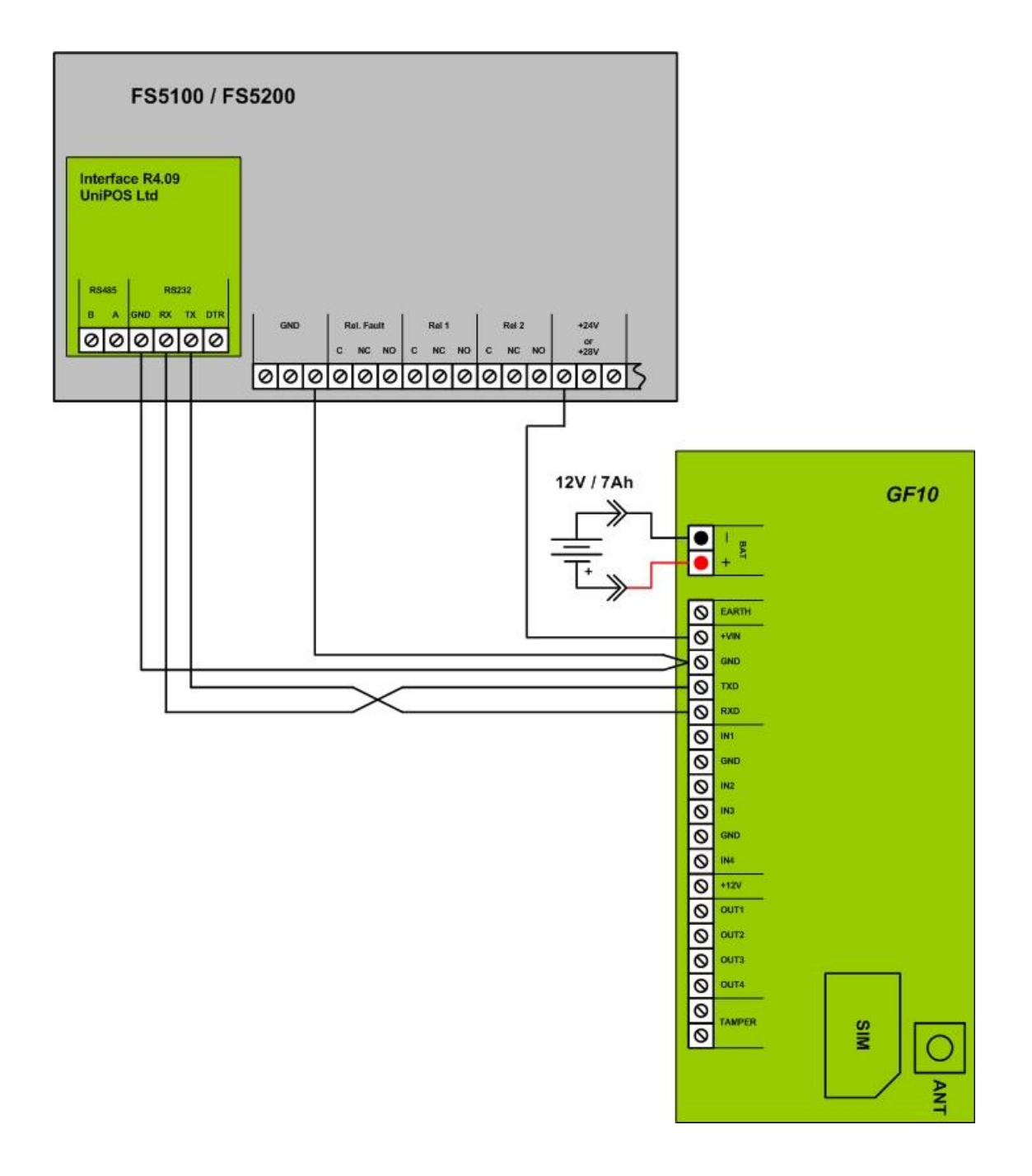

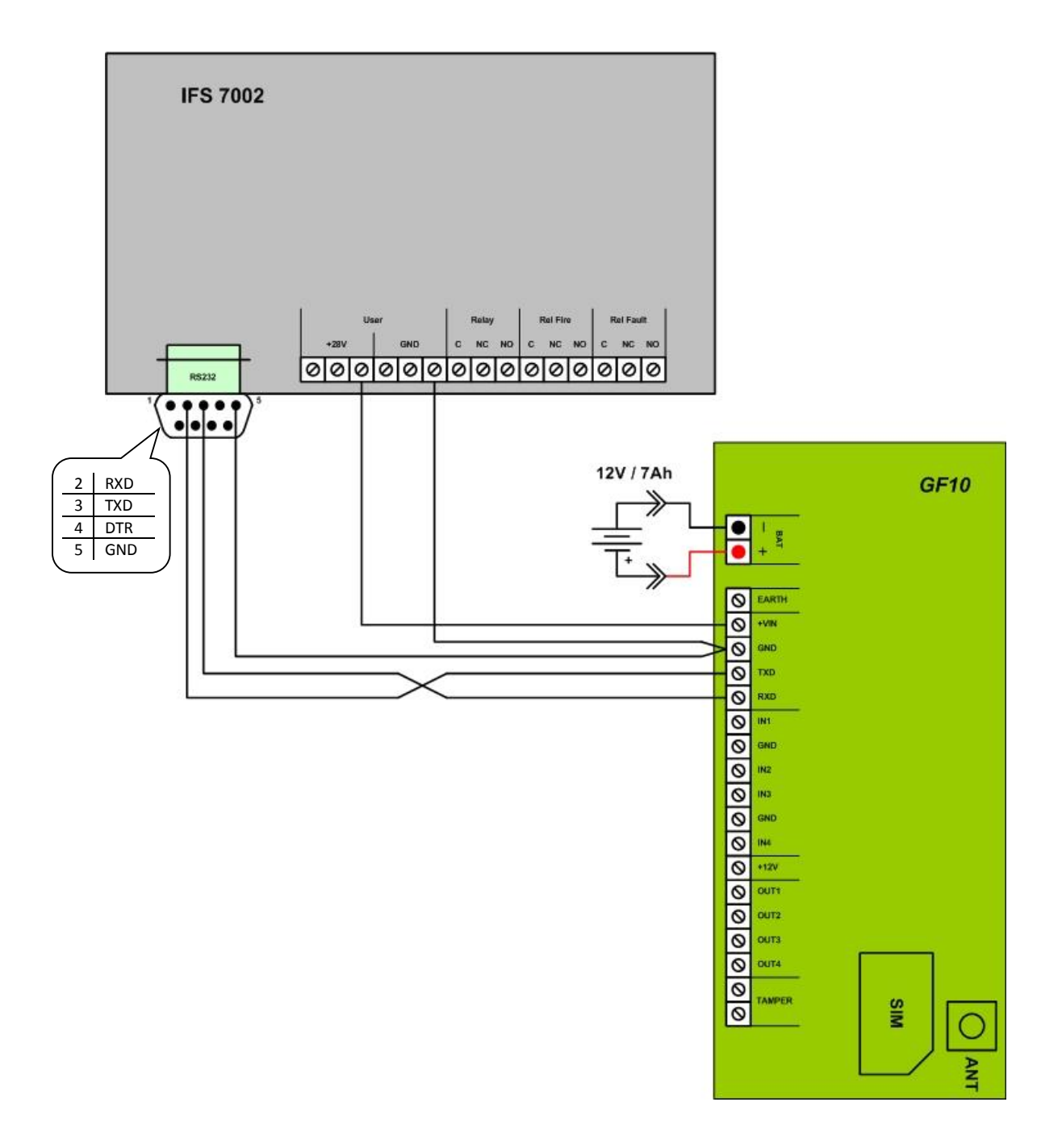

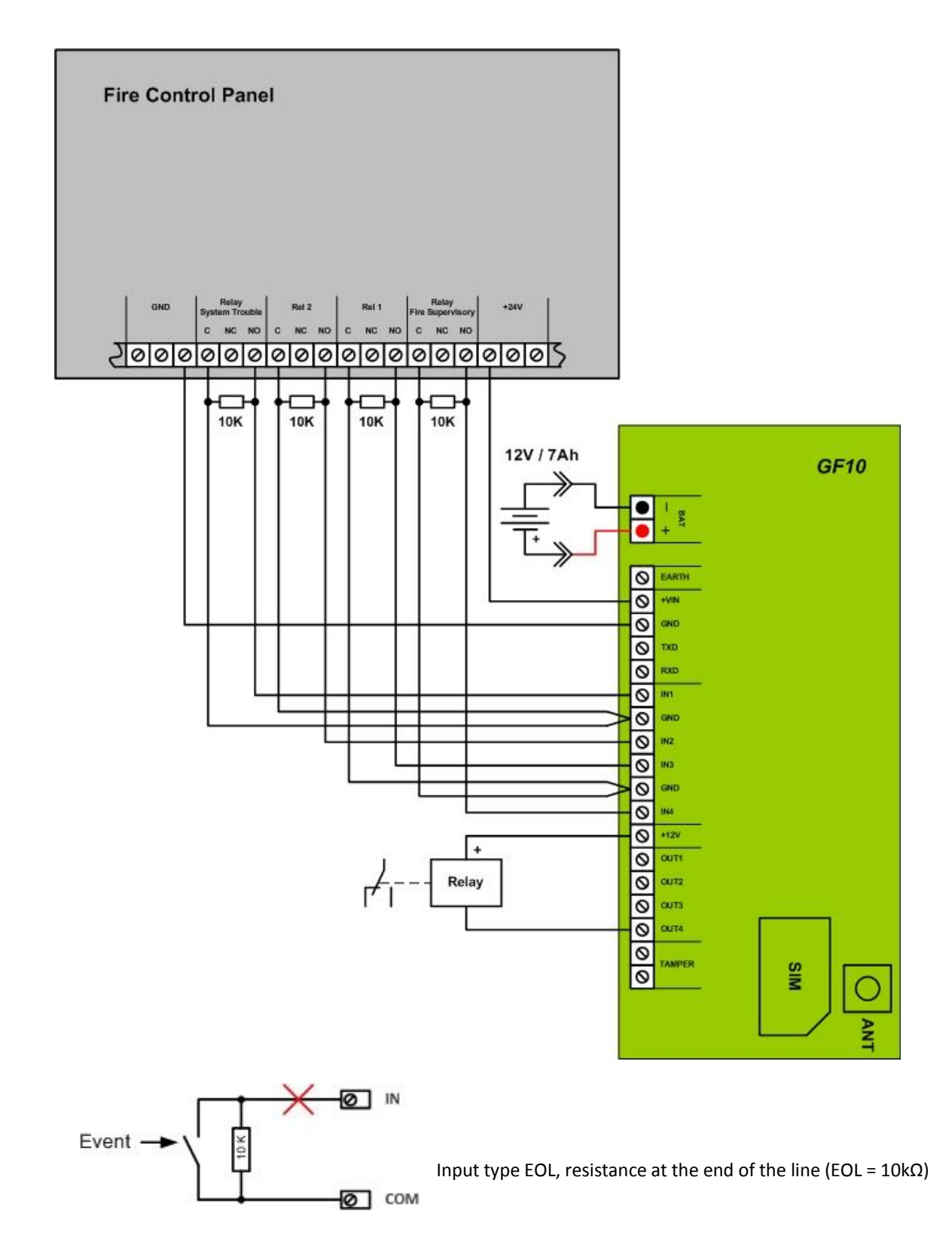

Messages are generate once external circuit status changes:

- short-circuit in the external input circuit *Event*;
- resistance in the short-circuited circuit restored to 10 kΩ *Event restore*;
- broken external input circuit broke- Sensor Tamper;
- resistance in the broken circuit restored to 10 kΩ Sensor Tamper Restore.

# 8. Annex 2. Communicator *FireCom* fire control panel messages for the monitoring station

Messages generated by control panel IFS 7002 (as in control panel description) and corresponding Contact ID codes:

| Event                     |       | Parameter |      |      |       | Sent Contact ID code |      |      |       |
|---------------------------|-------|-----------|------|------|-------|----------------------|------|------|-------|
| Lvent                     | InOut | 7000      |      | Addr | Addrl | Evont                | Codo |      | Zono  |
| Posot Fire                | mout  | Zone      | LOOP | Auui | Auur  | D                    | 110  |      | 20110 |
| Fire                      |       |           | v    | v    |       |                      | 110  | Loon | Addr  |
| File                      |       |           | X    | X    |       |                      | 110  | Loop | Addr  |
| Fire1                     |       |           | X    | X    |       |                      | 110  | Loop | Auur  |
| Fire2                     |       |           | X    |      |       | E                    | 110  | LOOP | 000   |
| FIreza                    |       |           | X    | X    |       | E<br>E/D             | 110  | LOOP | Addr  |
| PreFire                   | X     | X         | X    | X    |       | E/R                  | 118  | LOOP | Addr  |
| Activated Input           | X     |           | X    | X    | х     | E/R                  | 130  | LOOP | AddrL |
| Test Zone                 | X     | X         |      |      |       | E/R                  | 601  | 00   | Zone  |
| Disable Zone              | X     | х         |      |      |       | E/R                  | 5/1  | 00   | Zone  |
| Disable Device            | x     | x         | x    | x    |       | E/R                  | 570  | Loop | Zone  |
| Disable Mtr. Output       | х     |           |      | х    |       | E/R                  | 570  | 00   | Addr  |
| Disable Addr Output       | х     |           | х    | х    |       | E/R                  | 570  | Loop | Addr  |
| Disable Addr Input/Output | х     |           | х    | х    |       | E/R                  | 570  | Loop | Addr  |
| Disable Addr Input        | х     |           | х    | х    |       | E/R                  | 570  | Loop | Addr  |
| Open Loop                 | х     |           | х    |      |       | E/R                  | 331  | Lopp | 000   |
| Open Power Loop           | х     |           |      |      |       | E/R                  | 331  | 00   | 000   |
| Short Loop                | х     |           | х    |      |       | E/R                  | 332  | Lopp | 000   |
| Short Power Loop          | x     |           |      |      |       | E/R                  | 332  | 00   | 000   |
| Fault Zone                | х     | х         |      |      |       | E/R                  | 200  | 00   | Zone  |
| Removed Device            | х     | х         | х    | х    |       | E/R                  | 532  | Loop | Zone  |
| Fault device              | х     | х         | х    | х    |       | E/R                  | 300  | Loop | Zone  |
| Dirty Sensor              |       | х         | х    | х    |       | E                    | 392  | Loop | Zone  |
| CRC Error                 | х     | х         | х    | х    |       | E/R                  | 350  | Loop | Zone  |
| Not Initialized Device    | х     | х         | х    | х    |       | E/R                  | 330  | Loop | Zone  |
| New Device ID             | х     | х         | х    | х    |       | E/R                  | 330  | Loop | Zone  |
| New Device Type           | х     | х         | х    | х    |       | E/R                  | 330  | Loop | Zone  |
| New Device Class          | х     | х         | х    | х    |       | E/R                  | 330  | Loop | Zone  |
| Device Swap               |       | х         | х    | х    |       | E/R                  | 330  | Loop | Zone  |
| Insolator                 | х     | x         | х    | х    |       | E/R                  | 333  | Loop | Zone  |
| Power Loop Insolator      | х     |           | х    | x    |       | E/R                  | 333  | Loop | 000   |
| Short Addr Output         |       |           |      |      |       | Ē                    | 320  | 00   | 000   |
| Open Addr Output          |       |           |      |      |       | E                    | 320  | 00   | 000   |
| Short Mtr. Output         | x     |           |      | x    |       | E/R                  | 320  | 00   | Addr  |
| Open Mtr. Output          | x     |           |      | x    |       | E/R                  | 320  | 00   | Addr  |
| Fault GND                 | x     |           |      |      |       | ,<br>E/R             | 310  | 00   | 000   |
| Fault Main Power          | x     |           |      |      |       | ,<br>F/R             | 301  | 00   | 000   |
| Fault Battery             | x     |           |      |      |       | E/R                  | 309  | 00   | 000   |
| Fault Auxiliary Power     | x     |           |      |      |       | =/11<br>F/R          | 301  | 00   | 000   |
| Fault Internal Power      | x     |           |      |      |       | F/R                  | 314  | 00   | 000   |
| Battery Low               | x     | ×         | ×    | x    |       | F/R                  | 338  | Loon | 700e  |
| Fault Module 0            | Ŷ     | ^         | ^    | ^    |       | F/R                  | 222  | 00   | 000   |
| Fault Module 1            | v     |           |      |      |       | F/R                  | 222  | 00   | 001   |
| Fault Module 2            | ~     |           |      |      |       | E/R                  | 333  | 00   | 002   |
| Fault Module 2            | ~     |           |      |      |       |                      | 333  | 00   | 002   |
|                           | ×     |           |      |      |       |                      | 204  | 00   | 003   |
|                           | ~     |           | ~    |      |       |                      | 200  | Loon | 000   |
| Watchdog Pasat            | X     |           | X    |      |       |                      | 205  |      | 000   |
| Posot Danal               | +     | }         |      |      | +     |                      | 212  | 00   | 000   |
| NESEL PAHEI               | 1     | 1         | 1    | 1    | 1     |                      | 212  | 00   | 000   |

| Manual Set          |   |   |   |   | E   | 627 | 00   | 000  |
|---------------------|---|---|---|---|-----|-----|------|------|
| Remote Set          |   |   |   |   | E   | 627 | 00   | 000  |
| Deact. Input        |   |   |   |   | E   | 300 | 00   | 000  |
| More Device Loop    | х |   | х |   | E/R | 370 | Loop | 000  |
| Undefined Addr Loop | х |   | х |   | E/R | 370 | Loop | 000  |
| CAN Fault           |   |   |   |   | E   | 350 | 00   | 000  |
| LAN Error           | х |   |   | х | E/R | 350 | 00   | Addr |
| None Battery        | х | х | х | х | E/R | 311 | Loop | Zone |

Messages generated by control panel FS 5200 (as in control panel description) and corresponding Contact ID codes:

| Event                     | Parameter                        | Sent Contact ID code |      |      |        |
|---------------------------|----------------------------------|----------------------|------|------|--------|
|                           | i didificter                     | Event                | Code | Area | Zone   |
| New Configuration         |                                  | E                    | 306  | 00   | 000    |
| EEPROM Error              | Main processor 1                 | E                    | 304  | 00   | 000    |
| Programm code Error       | Main processor 1                 | E                    | 333  | 00   | 000    |
| EEPROM CRC Error          | Main processor 1                 | E                    | 350  | 00   | 000    |
| Programm code Error       | Main processor 2                 | E/R                  | 333  | 00   | 000    |
| Programm code Error       | Main processor 3                 | E/R                  | 333  | 00   | 000    |
| EEPROM CRC Error          | Main processor 2                 | E/R                  | 350  | 00   | 000    |
| EEPROM CRC Error          | Main processor 3                 | E/R                  | 350  | 00   | 000    |
| Clock fault               | · · ·                            | E/R                  | 626  | 00   | 000    |
| Event in line             | Exit from Fire condition         | R                    | 330  | 00   | Line   |
|                           | Entering Fire condition 1        | E                    | 110  | 00   | Line   |
|                           | Entering Fire condition 2        | E                    | 110  | 00   | Line   |
|                           | Entering Pre-fire condition      | E                    | 118  | 00   | Line   |
|                           | Entering Removed fire detector   | E                    | 532  | 00   | Line   |
|                           | Entering Interruption            | E                    | 331  | 00   | Line   |
|                           | Entering Short circuit or Overl. | E                    | 332  | 00   | Line   |
|                           | Exit Fire condition              | R                    | 110  | 00   | Line   |
| Event in monitored Output | Exit fault condition             | R                    | 320  | 00   | Output |
| · · · · · ·               | Entering Interruption            | E                    | 320  | 00   | Output |
|                           | Entering Short circuit or Overl. | E                    | 320  | 00   | Output |
| Fault main power suply    |                                  | E/R                  | 301  | 00   | 000    |
| Fault backup battery      |                                  | E/R                  | 309  | 00   | 000    |
| Fault Auxiliary power     |                                  | E/R                  | 301  | 00   | 000    |
| Fault GND                 |                                  | E/R                  | 310  | 00   | 000    |
| Fault Internal power      | Power 24V for lines 1 to 16      | E/R                  | 314  | 00   | 000    |
| Fault Internal power      | Power 24V for lines 17 to 32     | E/R                  | 314  | 00   | 000    |
| Fault Internal power      | Power -5V for lines 1 to 16      | E/R                  | 314  | 00   | 000    |
| Fault Internal power      | Power -5V for lines 17 to 32     | E/R                  | 314  | 00   | 000    |
| Fault Internal power      | Power +28V for output 1          | E/R                  | 314  | 00   | 000    |
| Fault Internal power      | Power +28V for output 2          | E/R                  | 314  | 00   | 000    |
| Initial reset             |                                  | E                    | 313  | 00   | 000    |
| Entering spec. Condition  |                                  | E                    | 338  | 00   | 000    |
| Manual setup mode         |                                  | E                    | 627  | 00   | 000    |
| Remote setup mode         |                                  | E                    | 627  | 00   | 000    |
| Switching off the battery |                                  | E                    | 311  | 00   | 000    |
| Activated WatchDog        |                                  | E                    | 305  | 00   | 000    |
| Line in test mode         |                                  | E/R                  | 601  | 00   | Line   |
| Disabled line             |                                  | E/R                  | 571  | 00   | Line   |
| Disabled monitored output |                                  | E/R                  | 570  | 00   | Output |

Messages generated by control panel FS 5100 (as in control panel description) and corresponding Contact ID codes:

| Event                  | Parameter |       | Sent Co | ntact ID co | ode    |
|------------------------|-----------|-------|---------|-------------|--------|
|                        |           | Event | Code    | Area        | Zone   |
| Fire condition Stage 1 |           | E/R   | 110     | 00          | Line   |
| Fire condition Stage 2 |           | E/R   | 110     | 00          | Line   |
| Removed Fire detector  |           | E/R   | 532     | 00          | Line   |
| Line Interrupted       |           | E/R   | 331     | 00          | Line   |
| Line Short-circuited   |           | E/R   | 332     | 00          | Line   |
| Output Interrupted     |           | E/R   | 320     | 00          | Output |
| Output Short-cirquited |           | E/R   | 320     | 00          | Output |
| Manual setup mode      |           | E     | 627     | 00          | 000    |
| Remote setup mode      |           | E     | 627     | 00          | 000    |
| Activated WatchDog     |           | E     | 305     | 00          | 000    |
| Incompatible boards    |           | E/R   | 330     | 00          | 000    |
| Absence of 220V        |           | E/R   | 301     | 00          | 000    |
| Fault backup battery   |           | E/R   | 309     | 00          | 000    |
| Fault Auxiliary power  |           | E/R   | 301     | 00          | 000    |
| Fault GND              |           | E/R   | 332     | 00          | 000    |
| Fault Internal power   |           | E/R   | 314     | 00          | 000    |
| Initial reset          |           | E     | 313     | 00          | 000    |
| Low power              |           | E/R   | 338     | 00          | 000    |
| Line in test mode      |           | E/R   | 601     | 00          | Line   |
| Disabled line          |           | E/R   | 571     | 00          | Line   |

## 9. Annex 3. Communicator *FireCom* messages for the users

#### Notes:

- 1. Communicator FireCom may send the same messages as those designed for communicator G10. Some event codes (e.g. arm/disarm) are not available and must not be used!
- 2. Communicator FireCom sends messages bolded in the table.

SMS text messages sent by communicator *FireCom* to the users:

| Recorded<br>event CID<br>code | Event code<br>sent to CSP                                                                               | <i>Text in the Contact ID standard SIA DC-05-1999.09 code table</i> | SMS message text sent to an user                 |  |  |  |  |
|-------------------------------|----------------------------------------------------------------------------------------------------|---------------------------------------------------------------------|--------------------------------------------------|--|--|--|--|
| F /P 100                      | E 100                                                                                                   | Medical Alarm                                                       | MEDICAL PANIC ALARM                              |  |  |  |  |
| E/R 100                       | R 100                                                                                                   |                                                                     |                                                  |  |  |  |  |
| E 110 E 110                   |                                                                                                    | Fire Alarm                                                          | FIRE PANIC ALARM                                 |  |  |  |  |
| E/K 110, 115                  | R 100                                                                                                   |                                                                     |                                                  |  |  |  |  |
| E/E 110                       | E 110                                                                                                   | Fire Alarm                                                          | FIRE PANIC ALARM*                                |  |  |  |  |
| E/E 110                       | R 110                                                                                                   |                                                                     |                                                  |  |  |  |  |
| E/P 120                       | E 120                                                                                                   | Panic Alarm                                                         | PANIC ALARM                                      |  |  |  |  |
| L/ N 120                      | R 120                                                                                                   |                                                                     |                                                  |  |  |  |  |
| E 121                         | E 121                                                                                                   | Duress Alarm                                                        | DURESS ALARM                                     |  |  |  |  |
| E/P 120 1/0                   | E 130                                                                                                   | Burglary Alarm                                                      | ALARM                                            |  |  |  |  |
| L/N 150 149                   | R 130 Burglary Alarm restore                                                                            |                                                                     | Alarm restore                                    |  |  |  |  |
|                               | E 144                                                                                                   | Sensor Tamper                                                       | ALARM*                                           |  |  |  |  |
| E/K 144 R 144                 |                                                                                                    | Sensor Tamper restore                                               | Alarm Restore*                                   |  |  |  |  |
| F/R 201                       | E 301                                                                                                   | AC Loss                                                             | AC Power failure on control panel                |  |  |  |  |
| L/N 301                       | R 301 AC Loss restore                                                                                   |                                                                     | AC Power failure restored on control panel       |  |  |  |  |
| F/R 302 309                   | E 302                                                                                                   | Low System battery                                                  | Battery Power failure on control panel*          |  |  |  |  |
| L/R 302, 305                  | R 302                                                                                                   | Low system Battery restore                                          | Battery Power restored failure on control panel* |  |  |  |  |
| F/R 321                       | E 321                                                                                                   | Bell 1                                                              | Bell trouble on control panel                    |  |  |  |  |
| L/N JZI                       | R 321                                                                                                   | Bell 1 restore                                                      | Bell trouble restore on control panel            |  |  |  |  |
| F/R 351                       | E 351                                                                                                   | Telco 1 fault                                                       | Phone Line trouble on control panel              |  |  |  |  |
| L/N 351                       | R 351                                                                                                   | Telco 1 fault restore                                               | Phone Line trouble restored on control panel     |  |  |  |  |
| E/R 400, 401,                 | E/R 400, 401,         E 401         Open by user           406, 451         R 401         Close by user |                                                                     | OPEN by                                          |  |  |  |  |
| 406, 451                      |                                                                                                    |                                                                     | CLOSE by                                         |  |  |  |  |
| E/R 108                       | E 408                                                                                                   | Quick DISARM                                                        | Quick DISARM                                     |  |  |  |  |
| L/ IX 400                     | R 408                                                                                                   | Quick ARM                                                           | Quick ARM                                        |  |  |  |  |
| E/R 409                       | E 409 Key switch zone                                                                                   |                                                                     | Key switch zone                                  |  |  |  |  |
|                               | R 409                                                                                                   | Key switch restored                                                 | Key switch restored                              |  |  |  |  |
| E 602                         | E 602                                                                                                   | Periodic test report                                                | Periodic Test*                                   |  |  |  |  |
| F/R 700                       | E 700                                                                                                   | Time set**                                                          |                                                  |  |  |  |  |
|                               | R700                                                                                                    | Time isn't set**                                                    |                                                  |  |  |  |  |

\* SMS message text sent by communicator FireCom.

\*\* Event codes are indicated in ECID code table.

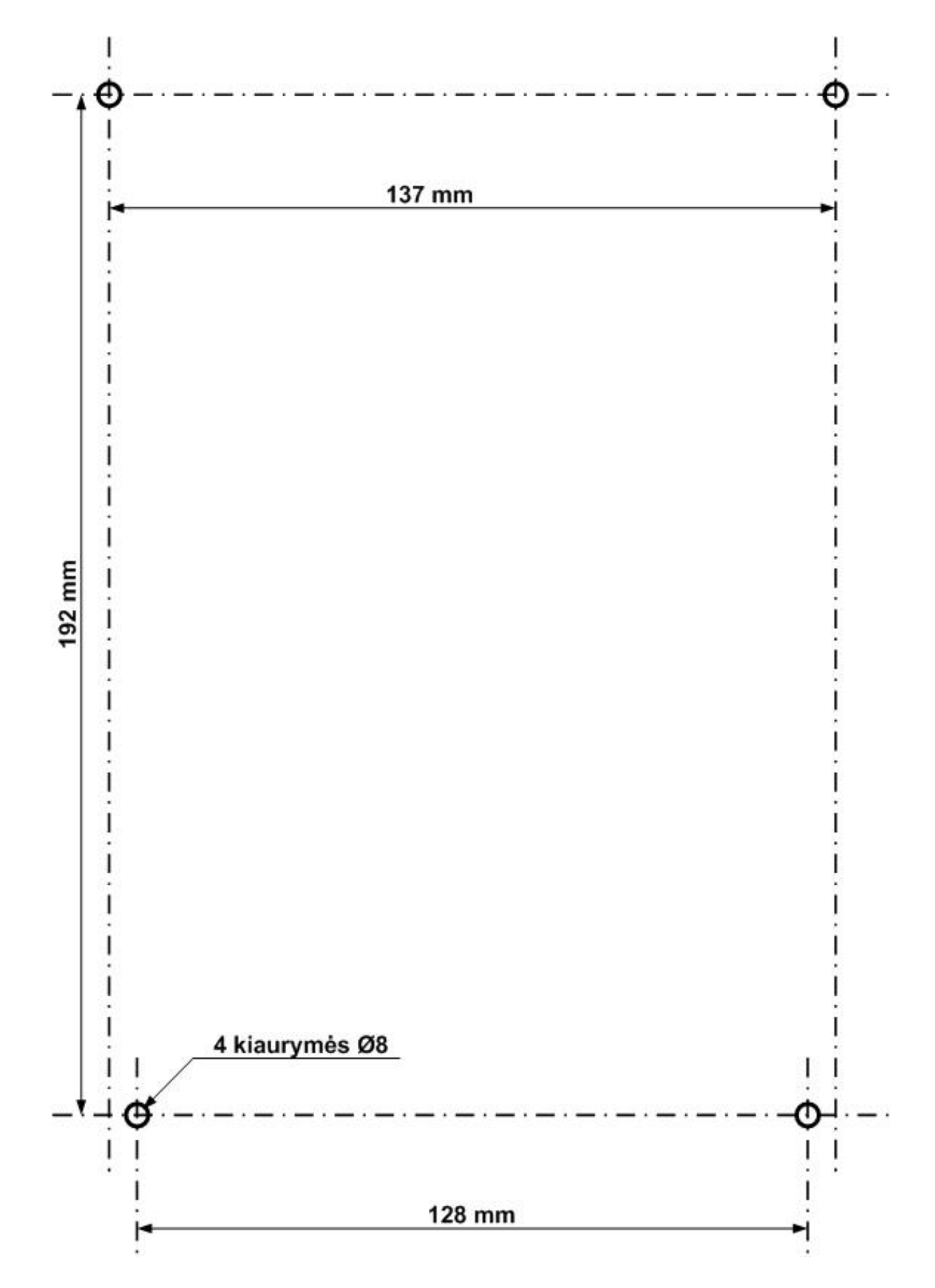

## 10. Annex 4. Scheme of communicator *FireCom* mounting holes